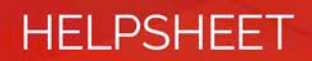

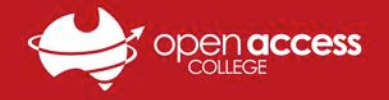

## WebEx – Scheduling a Lesson

| 1. | Click on Schedule Training           |                                                                |                                 | Home                     | Training Ce        | nter      |
|----|--------------------------------------|----------------------------------------------------------------|---------------------------------|--------------------------|--------------------|-----------|
|    |                                      |                                                                |                                 |                          | a Session          |           |
|    |                                      |                                                                |                                 | Sched                    | ule Training       |           |
|    |                                      |                                                                |                                 | Instan                   | t Session          |           |
| 2. | Set <b>Topic</b> to name of the      | Session and Access Inform                                      | ation                           |                          |                    |           |
|    | lesson.                              | Schedule for:                                                  | Myself                          | •                        |                    |           |
| 3. | Set an easy to remember              | Topic:                                                         | Stage 1 Compu                   | uters (John)             |                    |           |
|    | password. Place this                 | Set session password:                                          | hello123                        |                          |                    | P         |
|    | ,<br>password in Daymap or           |                                                                | This training se                | ession is:               | lor                |           |
|    | Moodle for students.                 |                                                                | Listed for s                    |                          | Idi                |           |
|    |                                      |                                                                |                                 | n will have              | over 500 atten     | dees      |
| 4. | Uncheck Automatically                |                                                                | Automatica                      | Ilv delete s             | ession after it e  | ends      |
|    | delete session after it ends.        |                                                                | Send a cop                      | y of the att             | endee invitatio    | n to me   |
|    |                                      |                                                                |                                 | -                        |                    |           |
| 5. | Set the <b>conference type</b> to    | Audio C                                                        | onference Set                   | ttings                   |                    |           |
|    | WebEx Audio.                         | Sele                                                           | ect conference                  | type: M                  | ohEx Audio         | •         |
|    |                                      | 000                                                            | ce comerence                    | type. In                 |                    |           |
|    |                                      | Date and Time                                                  |                                 |                          |                    |           |
|    |                                      | Starting time: July • 18 •                                     | 2017 🔻 🔯                        |                          |                    |           |
| 6. | Set Starting time as the date        | 2 🔻 45 🔻 🔍 am                                                  | n 🖲 pm 🛛 <u>Plan ses</u>        | ssion time zon           | es                 |           |
|    | of the first lesson and the          | Time zone: Adelaide (Australia                                 | Central Daylight Tim            | e, GMT+10:30             | ) 🔻                |           |
|    | time the lesson begins               | Occurrence: OSingle-session                                    | class                           |                          |                    |           |
|    |                                      | <ul> <li>Recurring single</li> <li>Multiple-session</li> </ul> | r course (attendee r            | endees register          | ire sequence)      | )         |
| 7. | Set the <b>Recurrence</b> to the     | Schedule irregu                                                | lar sessions (each              | session may b            | e edited separate  | ly later) |
|    | week days the lesson is on           | Recurrence: O                                                  | aily .                          | Weekly                   | 0 M                | onthly    |
| 8  | Set <b>Ending</b> to the date of the | U S                                                            | unday 🗹 Mono<br>bursday 🖉 Erida | lay 🗆 Tueso<br>v 🔲 Satur | lay 🗆 Wedne<br>dav | esday     |
| 0. | last lesson                          | Ending:                                                        | nding                           |                          | uay                | 7 -       |
|    |                                      |                                                                | fter                            | Decem                    | 5 sessio           | ns        |
|    |                                      | Estimated duration:                                            | 1 hour 🔻                        | •                        |                    |           |
|    |                                      |                                                                |                                 |                          |                    |           |
| 9. | Click on Invite Attendees            | Attendees                                                      |                                 |                          |                    |           |
|    |                                      | Invited attend                                                 | lees:                           |                          |                    |           |
|    |                                      |                                                                |                                 |                          |                    |           |
|    |                                      |                                                                | _                               | Į.                       | Invite Attend      | ees       |

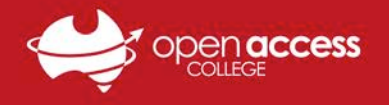

| 10. Type in the name and email                                                                                                    | New Attendee                                                                                                    |
|----------------------------------------------------------------------------------------------------|----------------------------------------------------------------------------------------------------|
| address of the student then                                                                                                    | * Full name:                                                                                                    |
| click Add Attendee.                                                                                                    | Email address:                                                                                                    |
| Repeat for each student.                                                                                                    | Country/Region Number (with area/city code)                                                                                                    |
|                                                                                                    | Time Zone: Adelaide (Australia Central Davlight Time, GMT+10:30)                                                                                                    |
|                                                                                                    | Language: English V                                                                                                    |
|                                                                                                    | Locale: U.S.                                                                                                    |
|                                                                                                    | Add new attendee in my address book                                                                                                    |
|                                                                                                    | Add Attendee                                                                                                    |
| 11 Click Solact Contacts                                                                                                    |                                                                                                    |
| TT. CIICK Select Contacts                                                                                                    | Select Contacts                                                                                                    |
| 12. Switch to Company Address                                                                                                    | Select Contacts                                                                                                    |
| Book.                                                                                                    | Select one or more groups or contacts that you want to invite to your session.                                                                                                    |
| 13. Search for <b>trt</b> .                                                                                                    | View: Company Address Book 🔻                                                                                                    |
| 14 Coloct TDT To cohor                                                                                                    | Search for: trt Search                                                                                                    |
| 14. select <b>iki teacher</b> :                                                                                                    | Index: A B C D E E G H I J K L M N O P Q R S I U V W X Y Z # AII                                                                                                    |
| 15. Click Add as Alternate Host.                                                                                                    | Name Email address Phone number Language                                                                                                    |
|                                                                                                    | Intri leacher absent@openaccess.edu.au i-                                                                                                    |
|                                                                                                    |                                                                                                    |
|                                                                                                    | Add as Alternate Host Add Attendees Select All Clear All Cancel                                                                                                    |
|                                                                                                    | Add as Alternate Host Add Attendees Select All Clear All Cancel                                                                                                    |
| 16. Click Select All                                                                                                    | Add as Alternate Host Add Attendees Select All Clear All Cancel Attendees to Invite                                                                                                    |
| 16. Click <b>Select All</b><br>17. Click <b>Invite</b>                                                                                                    | Add as Alternate Host       Add Attendees       Select All       Clear All       Cancel         Attendees to Invite       Email address         Name       Email address                                                                                                    |
| 16. Click <b>Select All</b><br>17. Click <b>Invite</b>                                                                                                    | Add as Alternate Host       Add Attendees       Select All       Clear All       Cancel         Attendees to Invite       Name       Email address         Image: TRT Teacher (host)       absent@openaccess.edu.au                                                                                                    |
| 16. Click <b>Select All</b><br>17. Click <b>Invite</b>                                                                                                    | Add as Alternate Host       Add Attendees       Select All       Clear All       Cancel         Attendees to Invite       Name       Email address         Image: Name       Image: TRT Teacher (host)       absent@openaccess.edu.au         Image: Student 2       student2@email.com                                                                                                    |
| 16. Click <b>Select All</b><br>17. Click <b>Invite</b>                                                                                                    | Add as Alternate Host       Add Attendees       Select All       Clear All       Cancel         Attendees to Invite         Mame       Email address         Image: TRT Teacher (host)       absent@openaccess.edu.au         Image: Student 2       student2@email.com         Image: Student       student@email.com                                                                                                    |
| 16. Click <b>Select All</b><br>17. Click <b>Invite</b>                                                                                                    | Add as Alternate Host       Add Attendees       Select All       Clear All       Cancel         Attendees to Invite       Name       Email address         Image: Marcel Student 2       TRT Teacher (host)       absent@openaccess.edu.au         Image: Student 2       student2@email.com         Image: Student 2       student@email.com         Image: Student 2       student@email.com                                                                                                    |
| <ul> <li>16. Click Select All</li> <li>17. Click Invite</li> <li>18. The attendees field should</li> </ul>                                                                                  | Add as Alternate Host       Add Attendees       Select All       Clear All       Cancel         Attendees to Invite       Email address         Name       Email address         Image: TRT Teacher (host)       absent@openaccess.edu.au         Student 2       student2@email.com         Student       student@email.com         Invite       Select All                                                                                                    |
| <ul> <li>16. Click Select All</li> <li>17. Click Invite</li> <li>18. The attendees field should now be populated with the</li> </ul>                                                        | Add as Alternate Host       Add Attendees       Select All       Clear All       Cancel         Attendees to Invite       Name       Email address         Image: Name       Image: Student 2       Image: Student 2       Image: Student 3       Image: Student 3 <td< th=""></td<>                                                                                                    |
| <ul> <li>16. Click Select All</li> <li>17. Click Invite</li> <li>18. The attendees field should now be populated with the names of the students and</li> </ul>                              | Add as Alternate Host       Add Attendees       Select All       Clear All       Cancel         Attendees to Invite         Name       Email address         Image: TRT Teacher (host)       absent@openaccess.edu.au         Image: Student 2       student2@email.com         Image: Student       student@email.com         Image: Invited attendees:       Student 2         Student       Student 2         Image: Student       Student 2         Image: Student       Student 2         Image: Student 2       Student 2         Image: Student 3       Student 4                                                                                                    |
| <ul> <li>16. Click Select All</li> <li>17. Click Invite</li> <li>18. The attendees field should now be populated with the names of the students and the TRT Teacher.</li> </ul>             | Add as Alternate Host       Add Attendees       Select All       Clear All       Cancel         Attendees to Invite       Name       Email address         Image: Name       Image: Image: Image |
| <ul> <li>16. Click Select All</li> <li>17. Click Invite</li> <li>18. The attendees field should now be populated with the names of the students and the TRT Teacher.</li> </ul>             | Add as Alternate Host       Add Attendees       Select All       Clear All       Cancel         Attendees to Invite       Name       Email address         Image: Student 2       TRT Teacher (host)       absent@openaccess.edu.au         Image: Student 2       student2@email.com         Image: Student       student@email.com         Invite       Select All         Invite attendees:       Student 2         Security:       Student 2         Invite Attendees       Security:                                                                                                    |
| <ul> <li>16. Click Select All</li> <li>17. Click Invite</li> <li>18. The attendees field should now be populated with the names of the students and the TRT Teacher.</li> </ul>             | Add as Alternate Host       Add Attendees       Select All       Clear All       Cancel         Attendees to Invite       Name       Email address         Image: Name       Image: Student 2       Image: Student 2 <td< td=""></td<>                                                                                                    |
| <ul> <li>16. Click Select All</li> <li>17. Click Invite</li> <li>18. The attendees field should<br/>now be populated with the<br/>names of the students and<br/>the TRT Teacher.</li> </ul> | Add as Alternate Host       Add Attendees       Select All       Clear All       Cancel         Attendees to Invite       Name       Email address         Image: Student 2       TRT Teacher (host)       absent@openaccess.edu.au         Image: Student 2       student2@email.com         Image: Student 2       student@email.com         Image: Student 2       student@email.com         Image: Student 2       student 2         Student       Invite         Security:       Student 2         Security:       Exclude password from emails sent         Attendees must have an account       Invited presenters:         Invited presenters:       TRT Teacher (host)                                                                                                    |
| <ul> <li>16. Click Select All</li> <li>17. Click Invite</li> <li>18. The attendees field should<br/>now be populated with the<br/>names of the students and<br/>the TRT Teacher.</li> </ul> | Add as Alternate Host       Add Attendees       Select All       Clear All       Cancel         Attendees to Invite         Name       Email address         Image: TRT Teacher (host)       absent@openaccess.edu.au         Image: Student 2       student2@email.com         Student 2       student@email.com         Image: Student 2       student@email.com         Image: Student 2       student 2         Student       Invite Select All         Image: Security:       Student 2         Security:       Exclude password from emails sent         Attendees must have an account       Attendees must have an account         Invited presenters:       TRT Teacher(host)                                                                                                    |
| <ul> <li>16. Click Select All</li> <li>17. Click Invite</li> <li>18. The attendees field should<br/>now be populated with the<br/>names of the students and<br/>the TRT Teacher.</li> </ul> | Add as Alternate Host       Add Attendees       Select All       Clear All       Cancel         Attendees to Invite       Name       Email address         Image: TRT Teacher (host)       absent@openaccess.edu.au         Image: Student 2       student2@email.com         Image: Student       student@email.com         Image: Student       Invite         Student       Student         Invited attendees:       Student 2         Security:       Exclude password from emails sent         Attendees must have an account       Invite Presenters         Invite Presenters.       Invite Presenters                                                                                                    |